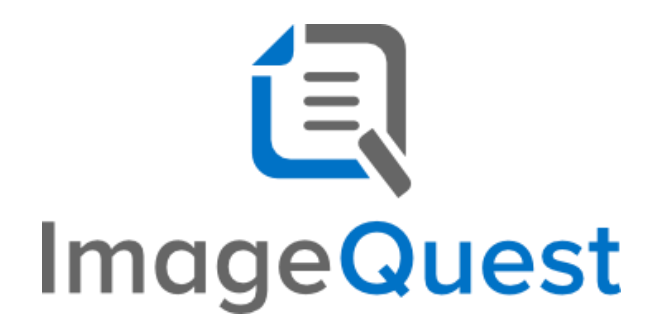

Installation Guide

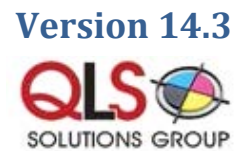

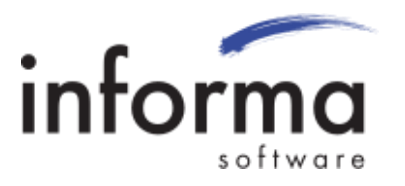

## **Copyright Information**

Copyright © 2016 Informa Software. All Rights Reserved.

No part of this publication may be reproduced, transmitted, transcribed, stored in a retrieval system, or translated into any other language or computer language in whole or in part, in any form or by any means, whether it be electronic, mechanical, magnetic, optical, manual or otherwise, without prior written consent of Informa Software.

Informa Software disclaims all warranties as to this software, whether expressed or implied, including without limitation any implied warranties of merchantability, fitness for a particular purpose, functionality, data integrity or protection.

Pentium is a registered trademark of Intel Corporation.

Windows is a registered trademark of Microsoft Corporation.

Trademarks of other companies mentioned in this documentation appear for identification purposes only and are the property of their respective companies.

| Title    | ImageQuest Installation Guide |
|----------|-------------------------------|
| Version  | 14.3                          |
| Revision | September, 2016               |

# Table of Contents

| Introduction to ImageQuest                          | 4  |
|-----------------------------------------------------|----|
| Welcome to ImageQuest!                              | 4  |
| ImageQuest Server Installation                      | 5  |
| Prerequisites                                       | 5  |
| OXPd Requirements (Required for HP MFP Integration) | 6  |
| HP OXPd supported devices                           | 6  |
| Pre-Installation Notes                              | 7  |
| Getting Started                                     | 8  |
| Install using SQL Express 2012                      | 14 |
| ImageQuest Client Installation                      | 19 |
| Prerequisites                                       | 19 |
| Client Installation                                 | 20 |
| Silent Installs                                     | 24 |
| ImageQuest Upgrades                                 | 25 |
| Overview                                            | 25 |

## Introduction to ImageQuest

#### Welcome to ImageQuest!

The ImageQuest product line is a complete enterprise content management system consisting of document/file management, forms processing and workflow components. ImageQuest is designed to facilitate access to and the distribution of document-oriented information within your organization. By putting documents at your fingertips and leveraging the related data, ImageQuest will improve efficiency while helping you deliver better service.

Informa Software has a strong commitment to customer service and product quality. If you have questions, please contact an Informa Client Services Representative immediately. Thanks for using ImageQuest and please share your ideas on how we can make ImageQuest better for everyone.

Please contact us below for technical support and/or troubleshooting:

ImageQuest Support Local: (716) 852-2203 Toll Free: (800) 859-2203 Email: info@QLS.com Website: http://www.QLS.com/IQmfp

## ImageQuest Server Installation

## Prerequisites

Before you install ImageQuest, ensure that your host system has the minimum system installation requirements below:

- 64-bit CPU (multi-core recommended)
- 2GB Memory (4GB Recommended)
- DVD Drive (if installing from disc)
- 600MB free hard drive space (for program files only)
- Windows Server 2008 R2 SP1, Windows Server 2012, Windows Server 2012 R2
- If a software firewall product is running on the server, please ensure that TCP ports 32751 and 33176 and UDP port 2112 are open.
- Microsoft .NET Framework version 4.6 or higher (Full Framework)
- Microsoft SQL Server 2008, 2008 R2, 2012, or 2014 is required to install ImageQuest. If you do not already have a SQL server, SQL server 2012 Express is included on the installation DVD.
- Internet Information Service (IIS) Server is required to configure WebIQ
- IIS must be installed and configured to install OXPd on an HP device which does not natively support OXPd.

Note: If you are upgrading ImageQuest from a prior version, please refer to the "ImageQuest Upgrades" section in this document.

## **OXPd Requirements (Required for HP MFP Integration)**

- ImageQuest version 14.3 must be installed
- Supported HP device with the latest firmware
- IIS must be installed on the ImageQuest Server

## **HP OXPd supported devices**

MINIMUM MEMORY & FIRMWARE VERSIONS SUPPORTED:

\_\_\_\_\_

The devices covered in this release include the following models:

| 256MB, 48.101.4    |
|--------------------|
| 512MB, 53.031.4    |
| 256MB, 09.151.3    |
| 256MB, 48.101.4    |
| 256MB, 48.101.4    |
| 256MB, 46.231.3    |
| 384MB, 50.081.3    |
| 256MB, 48.101.4    |
| 512MB, 52.051.3    |
| 512MB, 52.051.3    |
| 512MB, 52.051.3    |
| 256MB, 08.141.3    |
| 256MB, 08.141.3    |
| 384MB, 51.051.4    |
| 384MB, 51.051.4    |
| 384MB, 51.051.4    |
| 256MB, 09.151.3    |
| 256MB, 48.091.3    |
| 512MB, 08.141.3    |
| Natively Supported |
| Natively Supported |
|                    |

Note: Any HP device that already comes with OXPd should function with ImageQuest.

### **Pre-Installation Notes**

Please review the following pre-installation notes prior to performing your ImageQuest Server installation.

- "Server" refers to the ImageQuest host computer, not necessarily a traditional server.
- For security and performance reasons, Informa Software does not recommend installing ImageQuest on a domain controller. In addition, Microsoft does not recommend installing SQL Server 2012 Express Edition on a domain controller.
- If you are installing to an Existing SQL Server, you will need to provide the proper SQL credentials during installation. This includes a SQL login that has appropriate permissions to create and manage a database on the server. The SQL Server also must be configured for Mixed Mode authentication.
- If you are installing to an Existing SQL Server, the SQL Full-Text Search Service must be installed and running.
- IIS (Internet Information Services) must be installed and configured on the ImageQuest server if you wish to use WebIQ.
- The ImageQuest 14.3 installation media contains the entire software package with a full 15-day trial. A license key must be obtained from Informa Software in order to continue using the program beyond the trial period.

## **Getting Started**

First, place your ImageQuest Installation DVD in the server's DVD drive.

The ImageQuest autorun window launches as demonstrated below. Click "Install ImageQuest" as highlighted in red on the autorun menu, or browse the DVD and double-click the Server.msi and follow the procedures in the installation wizard.

| 🖏 ImageQuest by Inform    | na Software                                                                                                    |
|---------------------------|----------------------------------------------------------------------------------------------------|
| <b>(ایر)</b><br>ImageQues | Readme         Documentation         Prerequisites         Install ImageQuest         ImageQuest Addons         Browse CD         Exit |
| Informa Software Website  | informasoftware                                                                                                    |

The next screen will appear with various options to Install/Upgrade IQ Server, IQ with SQL x64 or the IQ Client.

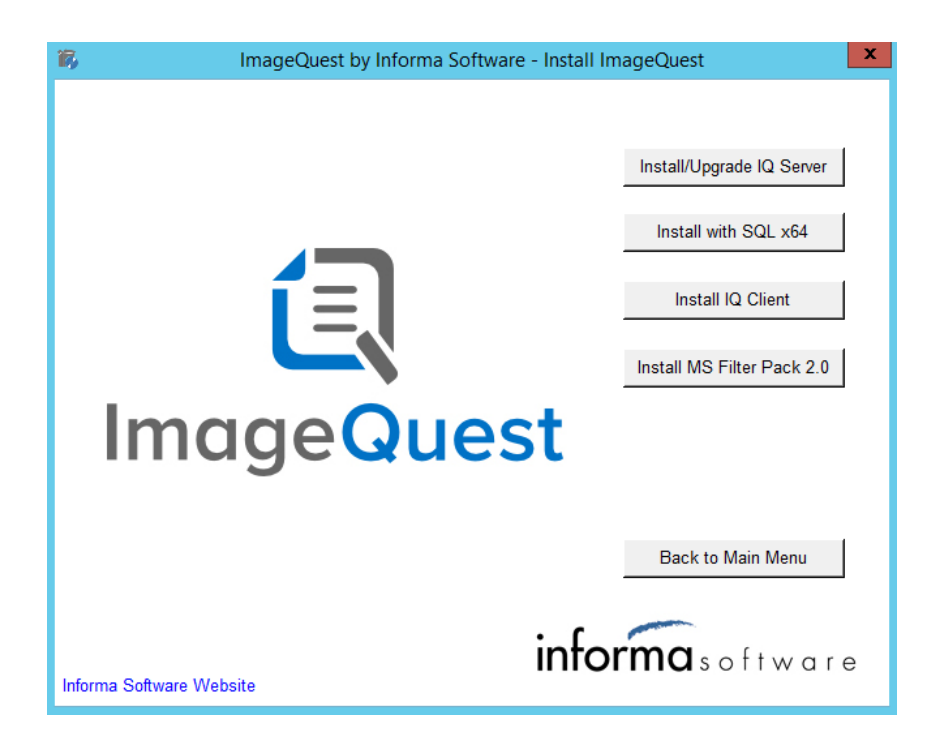

To perform a new install using an existing SQL server or to upgrade from ImageQuest 11.3, click "Install/Upgrade IQ Server".

Note: When installing to an Existing SQL Server, you will need to use a login that has the appropriate permissions to create and manage a database on the server. The SQL Server needs to be configured for Mixed Mode authentication.

The window "Welcome to the ImageQuest 14.3.0.18 Setup Wizard" will appear as shown below. Click "Next" to continue.

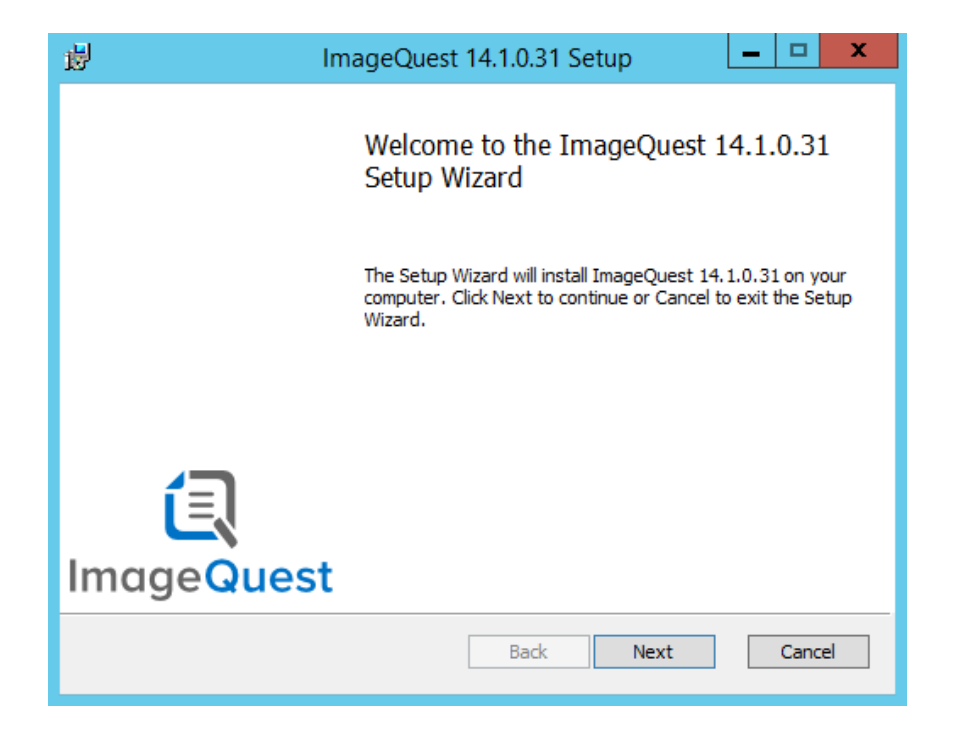

In the EULA window, read the terms provided and select "I Accept the terms in the License Agreement" and click "Next" to continue.

| 閿 | ImageQuest 14.1.0.31 Setup                                                                                                    |
|---|----------------------------------------------------------------------------------------------------|
| E | nd-User License Agreement Please read the following license agreement carefully                                                                                                    |
|   | End User License Agreement                                                                                                    |
|   | ImageQuest®, IQdesktop®, WebIQ®, IQforms® SOFTWARE<br>LICENSE AGREEMENT<br>NOTICE TO USER: PLEASE READ THIS CONTRACT CAREFULLY. BY<br>USING ALL OR ANY PORTION OF THE INFORMA SOFTWARE YOU ACCEPT                                                                                                    |
|   | ALL THE TERMS AND CONDITIONS OF THIS AGREEMENT, INCLUDING,<br>IN PARTICULAR THE LIMITATIONS ON: USE CONTAINED IN SECTION 2;<br>TRANSFERABILITY IN SECTION 4; WARRANTY IN SECTION 6; AND<br>LIABILITY IN SECTION 7. YOU AGREE THAT THIS AGREEMENT IS<br>ENFORCEABLE LIKE ANY WRITTEN NEGOTIATED AGREEMENT SIGNED |
| [ | ✓ I accept the terms in the License Agreement                                                                                                    |
|   | Print Back Next Cancel                                                                                                    |

You will see the window, "Destination Folder," as illustrated on the following page. The default location is shown here.

| 뻻                      | ImageQuest 14.1.0.31 Setup                                                                | <b>– –</b> X |
|------------------------|-------------------------------------------------------------------------------------------|--------------|
| <b>Destir</b><br>Click | nation Folder<br>Next to install to the default folder or click Change to choose another. | i            |
| Install                | ImageQuest 14.1.0.31 to:                                                                  |              |
| C: \Pri<br>Cha         | ogram Files (x86)\Informa Software\ImageQuest\<br>nge                                     |              |
|                        |                                                                                           |              |
|                        | Back Next                                                                                 | Cancel       |

Click "Change" to select another location or click "Next" to install ImageQuest to the default location. Selecting "Change" will bring up the screen shown below and allow you to change where ImageQuest Server is installed. Click "OK" to proceed.

| <b>ë</b>                                                            | ImageQuest 14.1.0.31 Setu                     | p ×       |
|---------------------------------------------------------------------|-----------------------------------------------|-----------|
| Change des<br>Browse to th                                          | tination folder<br>e destination folder       | <u>í</u>  |
| Look in:                                                            | 📄 ImageQuest                                  | v 🗈 💣     |
| Images<br>IQAPI<br>IQAPI<br>IQforms<br>IQocr<br>RightFa:<br>Service | xConnector                                    |           |
| Eolder name                                                         | :<br>Files (x86)\Informa Software\ImageQuest\ |           |
|                                                                     |                                               | OK Cancel |

After deciding where to install ImageQuest, you will be prompted for the SQL database server name and credentials. Once you enter the correct information, click "Test" to test the connectivity of the database server.

| 1                                         | ImageQuest 14.1.0.31 Setup                                                                                                  | x           |
|-------------------------------------------|----------------------------------------------------------------------------------------------------|-------------|
| Database Select data                      | Server<br>base server and authentication method.                                                                            | i           |
| Enter the da<br>Database Se               | tabase server to use for ImageQuest.<br>rver:                                                                               |             |
| SQLserver<br>Specify the o<br>must have p | database information used to connect to ImageQuest. The Login II<br>ermission to create databases and own database objects. | ) specified |
| Database:                                 | ImageQuest                                                                                                    |             |
| Login ID:                                 | sa                                                                                                    |             |
| Password:                                 | ••••••                                                                                                    |             |
| Click 'Test' t                            | o test connectivity to the database server.                                                                                 | Test        |
|                                           | Back Next                                                                                                    | Cancel      |

If the credentials are correct, you will see the following screen when you click "Test".

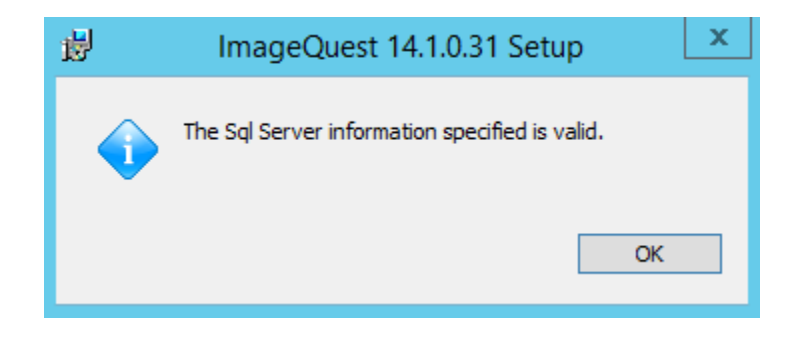

Click "OK" on the above message and then click "Next" on the Database Server window to proceed. Click "Install" to continue and the install will begin.

| 謬 | ImageQuest 14.1.0.31 Setup                                                                                                    | <b>– –</b> X |
|---|----------------------------------------------------------------------------------------------------|--------------|
| R | eady to install ImageQuest 14.1.0.31                                                                                                    | i            |
|   | Click Install to begin the installation. Click Back to review or change any of y installation settings. Click Cancel to exit the wizard. | our          |
|   | Back Install                                                                                                    | Cancel       |

The server installation may take a few minutes to complete.

| <b>i</b> | ImageQuest 14.1.0.31 Setup                                 | - 🗆 X  |
|----------|------------------------------------------------------------|--------|
| Insta    | ling ImageQuest 14.1.0.31                                  | í      |
| Please   | wait while the Setup Wizard installs ImageQuest 14.1.0.31. |        |
| Status   | Copying new files                                          |        |
|          |                                                            |        |
|          |                                                            |        |
|          |                                                            |        |
|          |                                                            |        |
|          | Back Next                                                  | Cancel |

When the ImageQuest Server installation completes, click "Finish".

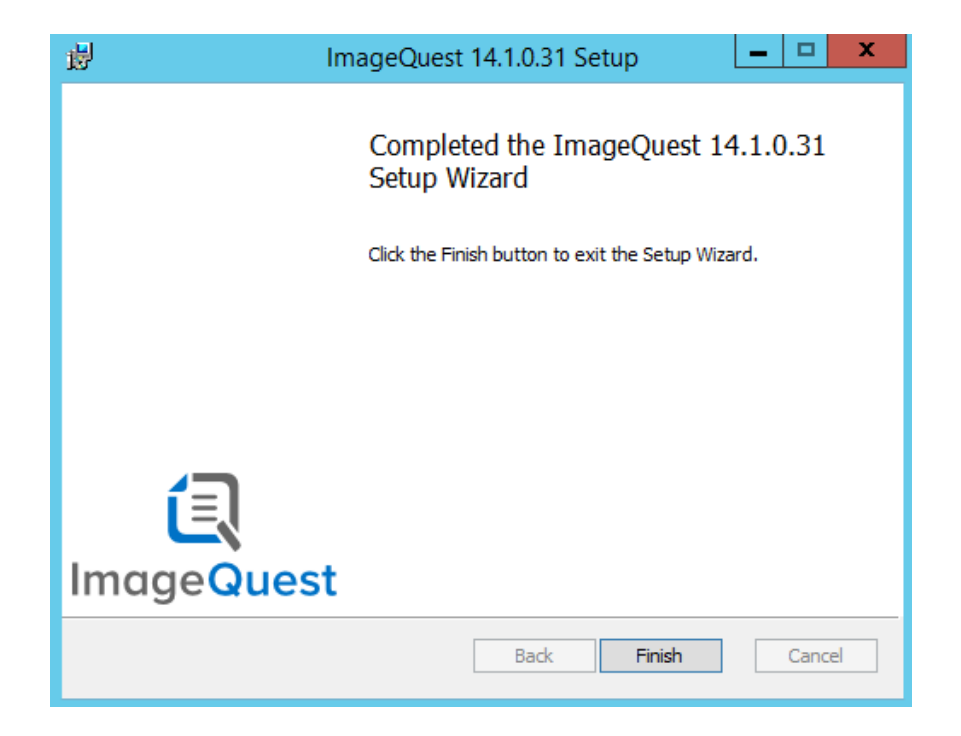

## **Install using SQL Express 2012**

If you opt to have the autorun install SQL 2012 Express for you, please make sure the following prerequisites are installed prior to beginning the installation:

- Windows Installer 4.5
- Windows Powershell
- Microsoft .NET Framework 3.5

The prerequisites are also included on the installation media under the "Prerequisites..." button on the autorun home screen.

For advanced users, the prerequisites button also includes an option to install SQL 2012 Express server separately. This is the standalone SQL installer and needs to be setup manually. The following options are required to install ImageQuest to an existing SQL server:

- Mixed mode authentication must be enabled
- Named Pipes and TCP/IP must been enabled
- The full-text search option must be installed and enabled on the SQL server
- The SQL account used to install ImageQuest must have the right to create databases

## Note: Microsoft SQL Server 2012 Express Edition is limited to using 1 processor, 1GB of RAM and a 10GB Database.

If you wish to install ImageQuest using the SQL Express 2012, select "Install with SQL x64".

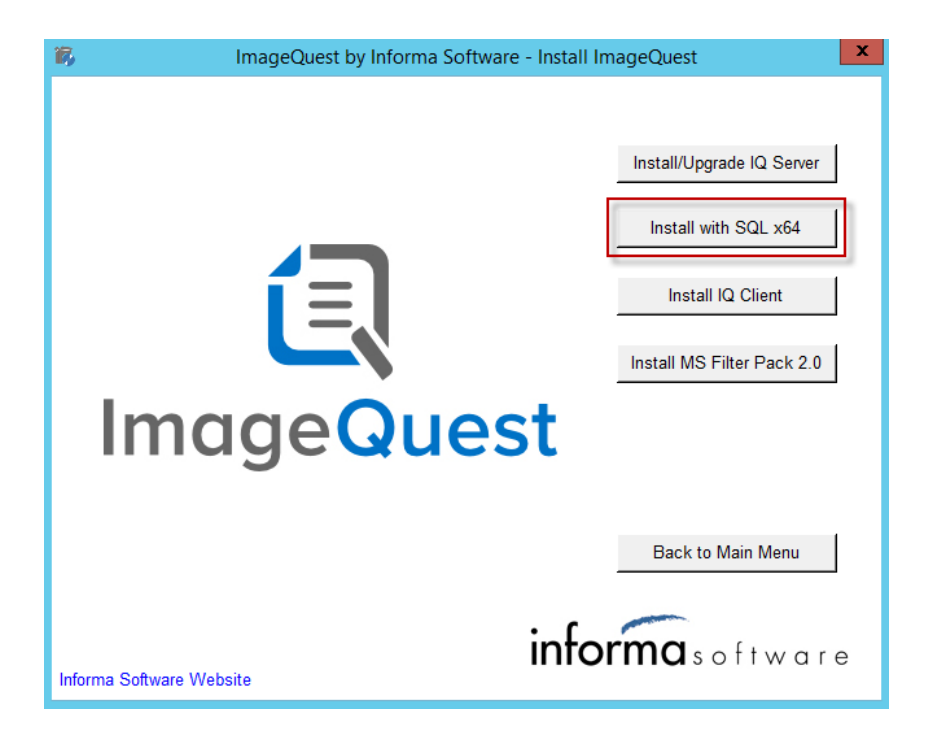

The SQL Server 2012 setup will begin

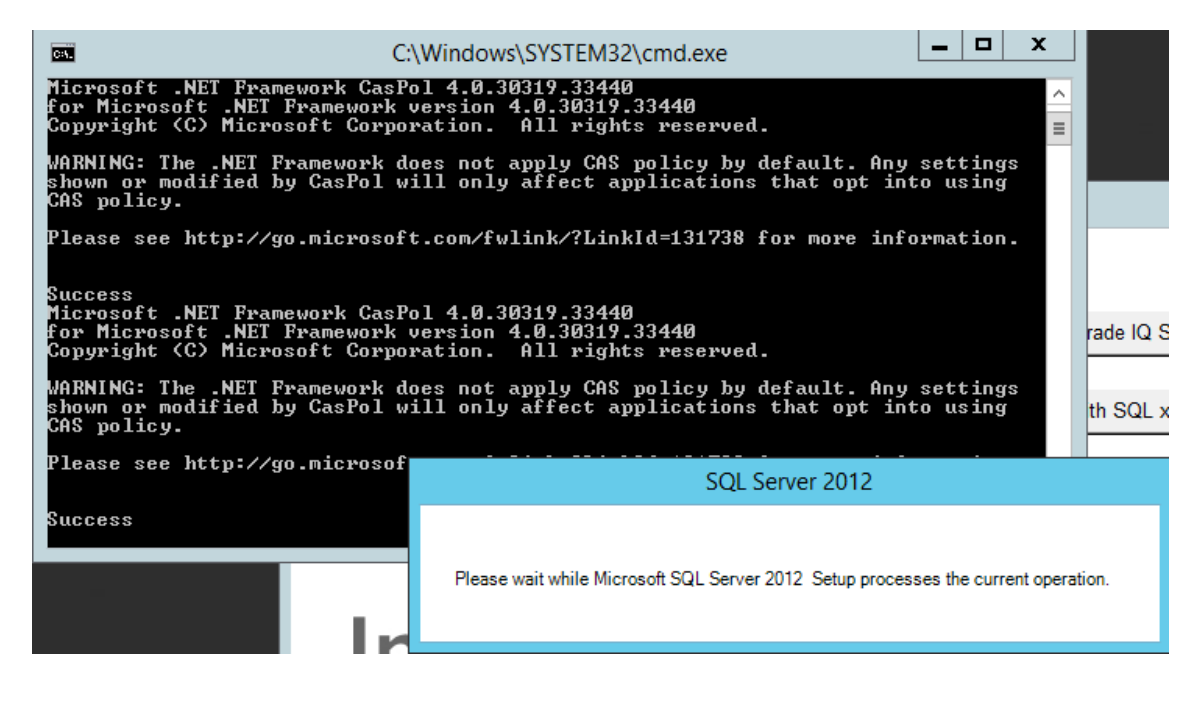

SQL will install setup support files and then perform the installation automatically.

| 18                                                             | SQL Server 2012 Setup                              |                                        |             |
|----------------------------------------------------------------|----------------------------------------------------|----------------------------------------|-------------|
| Install Setup Files                                            |                                                    |                                        |             |
| SQL Server Setup will now be<br>update will also be installed. | installed. If an update for SQL Server Setup is fo | ound and specified to be included, the |             |
| Install Setup Files                                            |                                                    |                                        |             |
|                                                                | Downloading the Setup files: 18 MB of 26 M         | IB downloaded (70 %)                   |             |
|                                                                | Task                                               | Status                                 |             |
|                                                                | Scan for product updates                           | Completed                              |             |
|                                                                | Download Setup files                               | In Progress                            |             |
|                                                                | Extract Setup files                                | Not started                            |             |
|                                                                | Install Setup files                                | Not started                            |             |
|                                                                |                                                    |                                        |             |
|                                                                |                                                    |                                        |             |
|                                                                |                                                    |                                        |             |
|                                                                |                                                    |                                        |             |
|                                                                |                                                    |                                        |             |
|                                                                |                                                    |                                        |             |
|                                                                |                                                    |                                        |             |
|                                                                |                                                    |                                        |             |
|                                                                |                                                    |                                        |             |
|                                                                |                                                    |                                        |             |
|                                                                |                                                    |                                        |             |
|                                                                |                                                    |                                        |             |
|                                                                |                                                    |                                        |             |
|                                                                |                                                    | < Back Install                         | Cancel      |
|                                                                |                                                    |                                        | لــــــا لـ |

The SQL installation will also install the SQL Server 2012 Service Pack 1. Total installation may take up to 20 minutes to complete.

| C:N.                                | C:\Windo                  | ows\SYSTEM32\cmd.exe                                             |             |
|-------------------------------------|---------------------------|------------------------------------------------------------------|-------------|
| Microsoft<br>for Micro              | .NET Framework CasPol 4.0 | .30319.33440                                                     |             |
| Copyright                           | 1                         | SQL Server 2012 Setup                                            |             |
| WARNING:<br>shown or<br>CAS polic   | Installation Progress     |                                                                  |             |
| Please se<br>Success                |                           |                                                                  | XXX         |
| Microsoft<br>for Micrc<br>Copyright | Installation Progress     |                                                                  |             |
| WARNING:<br>shown or<br>CAS polic   |                           | Install_VCRuntime_Cpu32_Action : InstallFiles. Copying new files |             |
| Please se                           |                           |                                                                  |             |
| Success                             |                           |                                                                  |             |
|                                     |                           |                                                                  |             |
|                                     |                           |                                                                  |             |
|                                     |                           |                                                                  |             |
|                                     |                           |                                                                  |             |
|                                     |                           |                                                                  |             |
|                                     |                           |                                                                  |             |
|                                     |                           | Next >                                                           | Cancel Help |

Once the SQL installation is complete, the ImageQuest setup will begin. Please follow the steps from page 8 to install the ImageQuest server.

When the ImageQuest Server installation completes, click "Finish". You can then proceed to install the ImageQuest client.

When installing the ImageQuest client on the server, it is recommended that the following be installed: IQadministrator, IQdesktop, and the Windows Explorer Connector.

#### Note: For more information, see the "ImageQuest Client Installation" section

Once the ImageQuest client install is complete, please press any key to continue. At this point, the ImageQuest server and client installations have been completed on the server.

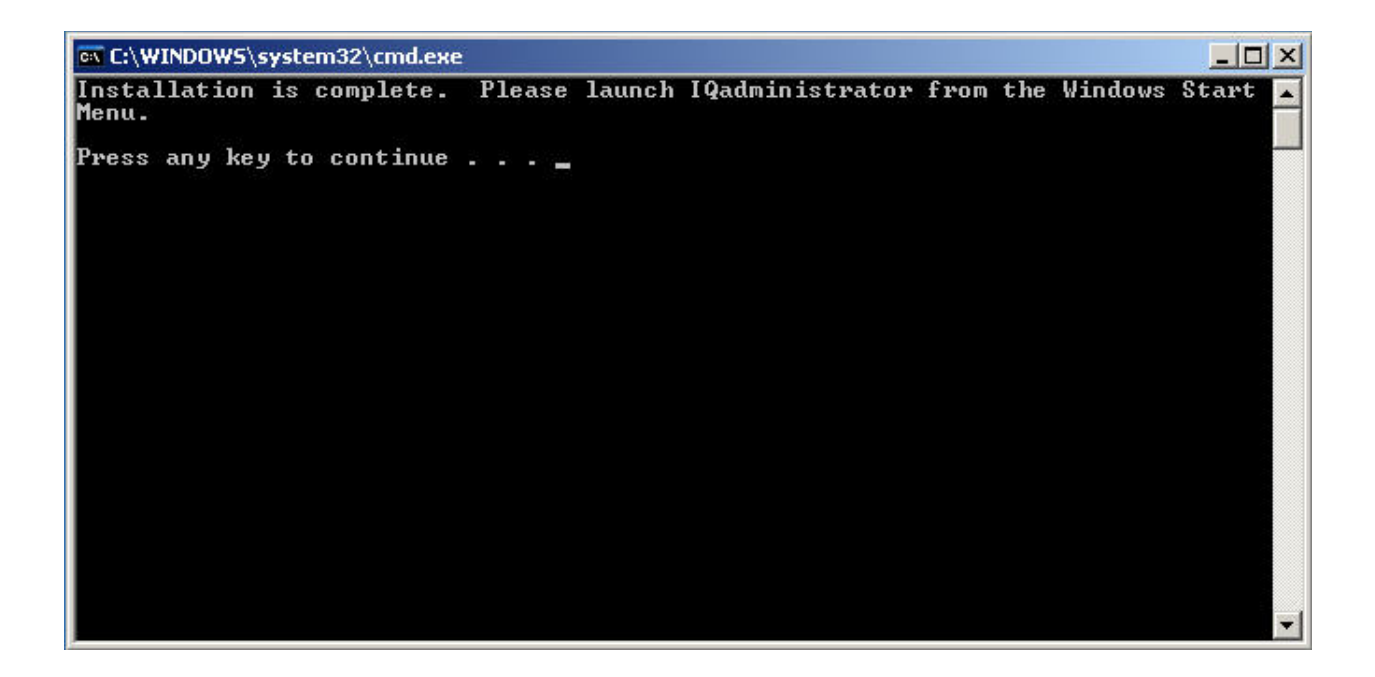

# ImageQuest Client Installation

Once the ImageQuest Server is installed, you have the option to install the IQ Client on client workstations.

## Prerequisites

Before you install your ImageQuest Client, ensure that the client PC has the minimum prerequisites below:

- P4 CPU or higher (multi-core CPU recommended)
- 2GB RAM
- 80MB free hard drive space (for program files only)
- Microsoft .Net Framework version 4.6
- Local administrative access is required to perform the initial client installation.
- Windows 7 SP1, Windows 8.0, Windows 8.1 and Windows 10. (32-bit and 64-bit OS versions are supported, but ImageQuest runs in 32-bit mode on a 64-bit OS)
- Adobe Acrobat Reader 9.0 or higher
- Microsoft Office 2007, 2010, 2013 or 2016 is required for the ImageQuest Office Connector
- WebIQ Clients require Internet Explorer 8 or higher

#### Note: The ImageQuest 14.3 client applications run in 32-bit mode on 64-bit Operating Systems.

Note: The ImageQuest client must also be installed on the ImageQuest server for administrative use.

## **Client Installation**

First, place the ImageQuest Installation DVD in the workstation's DVD drive.

The ImageQuest autorun window launches as demonstrated below. Click "Install IQ Client" as highlighted in red on the autorun menu, or browse the DVD and double-click on Client.msi, and follow the procedures in the installation wizard.

| 16    | ImageQuest by Informa Software - Install ImageQuest                                                                         | x |
|-------|----------------------------------------------------------------------------------------------------|---|
|       | Install //Upgrade IQ Server<br>Install with SQL x64<br>Install IQ Client<br>Install MS Filter Pack 2.0<br>Back to Main Menu |   |
| Infor | ma Software Website                                                                                                    | е |

Click "Next" to continue.

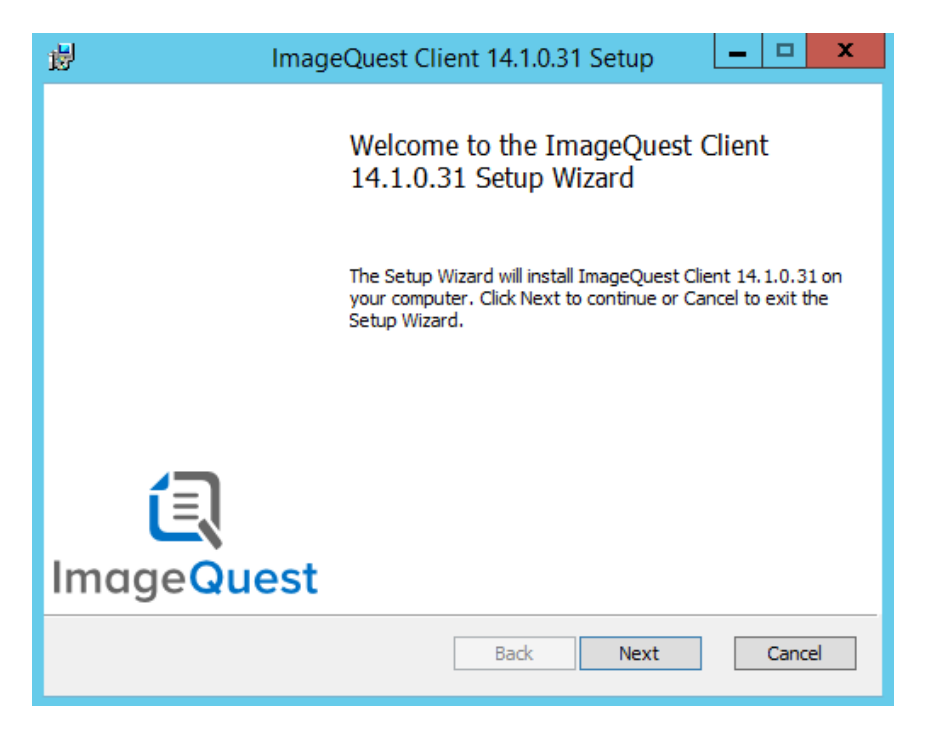

Accept the license agreement and click "Next".

| 閿                                                                                          | ImageQuest Client                                                                                                    | 14.1.0.31 Setup                                                                                                    | - 🗆 X                                                                                 |
|--------------------------------------------------------------------------------------------|----------------------------------------------------------------------------------------------------|----------------------------------------------------------------------------------------------------|---------------------------------------------------------------------------------------|
| End-User Lic<br>Please read                                                                | ense Agreement<br>the following license agreement ca                                                                                                    | refully                                                                                                    | í.                                                                                    |
| End User                                                                                   | License Agreement                                                                                                    |                                                                                                    | ^                                                                                     |
| ImageQue<br>LICENSE A                                                                      | est®, IQdesktop®, WebIQ<br>AGREEMENT                                                                                                    | ®, IQforms® SOF                                                                                                    | TWARE                                                                                 |
| NOTICE TO<br>USING ALL<br>ALL THE TE<br>IN PARTICI<br>TRANSFERA<br>LIABILITY I<br>ENFORCEA | USER: PLEASE READ THIS (<br>OR ANY PORTION OF THE IN<br>RMS AND CONDITIONS OF T<br>JLAR THE LIMITATIONS ON:<br>ABILITY IN SECTION 4; WAR<br>IN SECTION 7. YOU AGREE T<br>BLE LIKE ANY WRITTEN NEG | CONTRACT CAREFU<br>IFORMA SOFTWARE<br>THIS AGREEMENT, I<br>USE CONTAINED II<br>RANTY IN SECTION<br>THAT THIS AGREEME<br>OTIATED AGREEME | LLY. BY<br>YOU ACCEPT<br>NCLUDING,<br>N SECTION 2;<br>I 6; AND<br>ENT IS<br>NT SIGNED |
| ☑ I accept th                                                                              | e terms in the License Agreement                                                                                                    |                                                                                                    |                                                                                       |
|                                                                                            | Print                                                                                                    | Back Next                                                                                                    | Cancel                                                                                |

Choose the setup type for the Client installation, Typical, Custom or Complete. The Typical option will install the following modules: IQdesktop, Windows Explorer Connector and IQprinter.

| 閿           | ImageQuest Client 14.1.0.31 Setup                                                                                                    |
|-------------|----------------------------------------------------------------------------------------------------|
| Choo<br>Cho | ose Setup Type ose the setup type that best suits your needs                                                                                   |
|             | Typical<br>Installs the most common program features. Recommended for most users.                                                              |
|             | Custom<br>Allows users to choose which program features will be installed and where<br>they will be installed. Recommended for advanced users. |
|             | Complete<br>All program features will be installed. Requires the most disk space.                                                              |
|             | Back Next Cancel                                                                                                    |

Select the "Custom" option if you want to choose which features are installed. The following screen shows the options for the custom installation with a brief description of each feature to the right.

| <b>8</b>                     | ImageQuest Client 1                                                                                                    | 4.1.0.31 Setup 📃 🗖 🗙                                                                                                    |
|------------------------------|----------------------------------------------------------------------------------------------------|----------------------------------------------------------------------------------------------------|
| Custom Setu<br>Select the wa | IP<br>y you want features to be installed                                                                                                    |                                                                                                    |
| Click the icons              | s in the tree below to change the wa<br>IQdesktop<br>IQadministrator<br>IQnotify<br>Microsoft Office Connector<br>Windows Explorer Connector | ay features will be installed.<br>Provides document retrieval via<br>attribute based and full-text<br>searching, history, notes, routing<br>and much more.<br>This feature requires 47MB on your<br>hard drive. |
|                              |                                                                                                    | Browse                                                                                                    |
| Reset                        | Disk Usage                                                                                                    | Back Next Cancel                                                                                                    |

Select each feature to install/uninstall by clicking on the icon next to that particular module and choose "Will be installed on local hard drive". Click "Next" to proceed.

Click "Install" to begin the ImageQuest Client installation. Please allow a few minutes for the installation to complete.

| 訬 | ImageQuest Client 14.1.0.31 Setup                                        | - 🗆 X  |
|---|--------------------------------------------------------------------------|--------|
|   | Installing ImageQuest Client 14.1.0.31                                   | i      |
|   | Please wait while the Setup Wizard installs ImageQuest Client 14.1.0.31. |        |
|   | Status:                                                                  |        |
|   |                                                                          |        |
|   |                                                                          |        |
|   |                                                                          |        |
|   |                                                                          |        |
|   | Back Next                                                                | Cancel |

When the installation is complete, click "Finish".

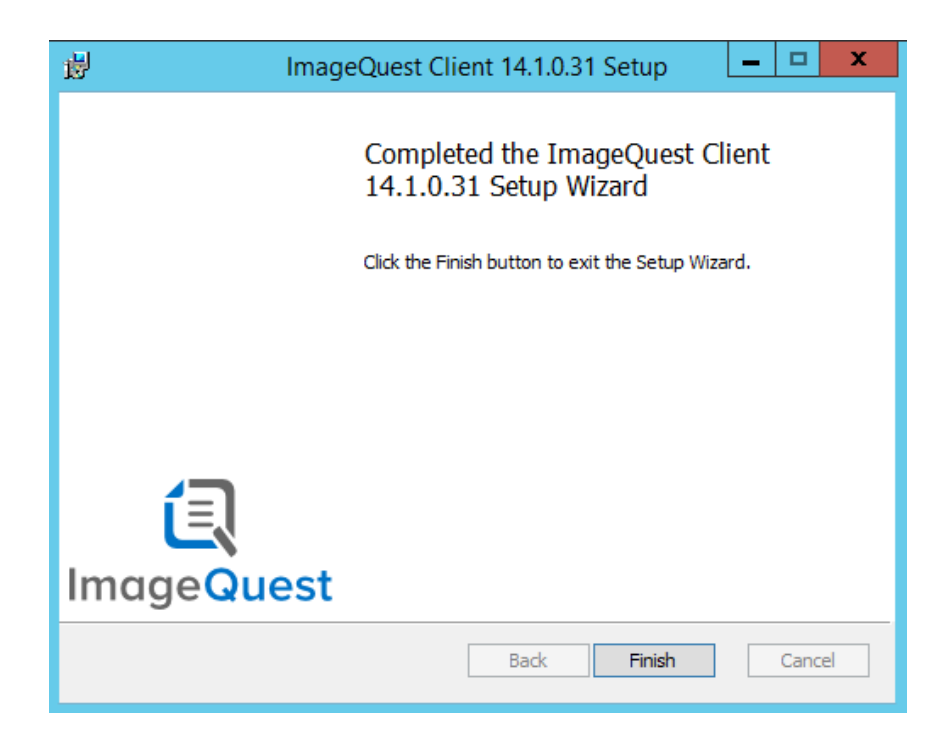

Note: A copy of the client.msi file is installed on the server to the Program Files\Informa Software\ImageQuest (x86)\ClientSetup folder during the ImageQuest server installation. This folder can be shared out or the file may be copied elsewhere to perform client installations.

## Silent Installs

The ImageQuest client can be installed silently, allowing the installation to be pushed out via a startup script or a group policy. The command line parameters for Client.msi file are listed below.

| /i       | Installs or configures the specified msi file                                                                                                    |
|----------|----------------------------------------------------------------------------------------------------|
| /x       | Uninstalls the specified msi file                                                                                                    |
| /qn      | Performs the installation with no user interface                                                                                                    |
| ADDLOCAL | <ul> <li>Optional command for specifying which IQ features are to be installed; can include one or more of the following modules:</li> <li>IQDesktopFeature</li> <li>IQAdminFeature</li> <li>IQnotifyFeature</li> <li>OfficeConnectorFeature</li> <li>ExplorerConnectorFeature</li> <li>IQPrinterFeature</li> </ul> |

Below is an example that silently installs IQdesktop, Office Connector and IQadministrator:

msiexec /i client.msi /qn Addlocal=IQDesktopFeature,OfficeConnectorFeature,IQAdminFeature

## Note: Client machines need to be running Windows Installer 3.1 or higher in order to install individual components.

Note: The Explorer Connector must be installed in order to install the IQPrinter Feature.

# ImageQuest Upgrades

## **Overview**

Version 14.3 can upgrade from ImageQuest versions 11.3 and higher. If you are running 11.2 or older, you will first need to upgrade to at least ImageQuest 11.3 before applying the 14.3 update. Please contact Informa Software support for assistance with obtaining an older version of the software.

To upgrade to version 14.3, click the "Install ImageQuest..." > "Install/Upgrade IQ Server" buttons from the autorun program or run the server.msi file from the root of the installation media. The installation program will automatically detect that you are upgrading from an older version and will upgrade all of the ImageQuest cabinets listed in the Warehouse.

Note: It is highly recommended to backup the ImageQuest server, Images and all SQL databases prior to performing an upgrade.

Note: If any ImageQuest services are running as a user other than Local System, please document what Logon(s) is used prior to performing an upgrade as the Logon will need to be reset after upgrading.

The following ImageQuest server Add-ons will not get upgraded during the server upgrade and must be upgraded separately after the IQ server upgrade is complete:

- RightFax Connector
- TeleForm Connector

All ImageQuest client machines must be upgraded to 14.3 after a server upgrade.

Note: The IQ Application Service must be "Started" on the server prior to performing an upgrade.

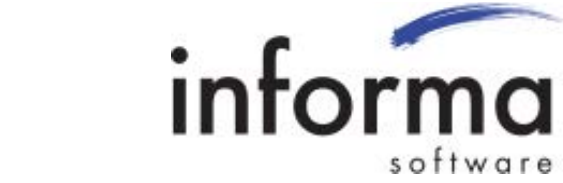

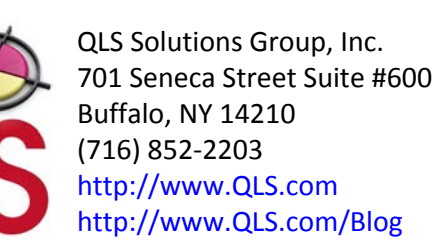

www.QLS.com/IQmfp © 2016 Informa Software. All Rights Reserved.

800-859-2203 | 716-852-2203